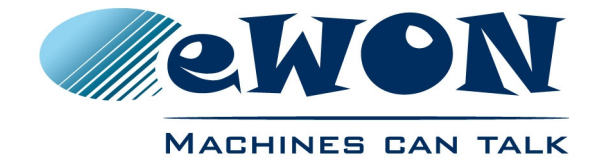

# eWON Flexy 8DI-4AI-2DO Extension Card FLX 3401 Installation Guide

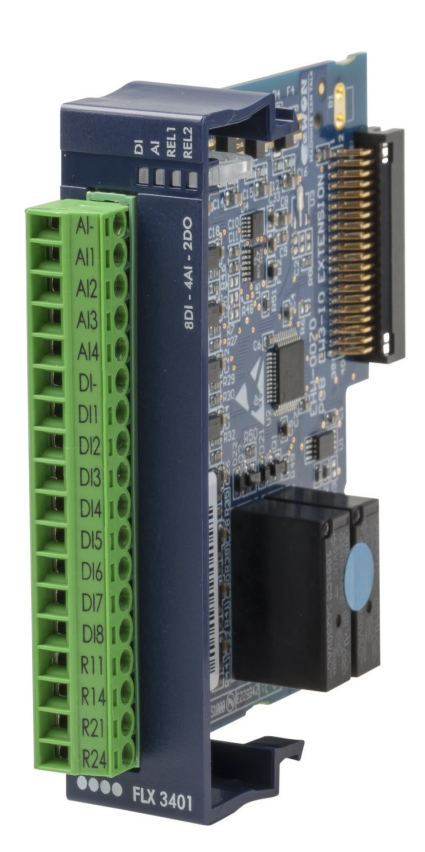

Contents

This installation guide explains how to install the eWON Flexy 8DI-4AI-2DO Extension Card FLX 3401.

Subject to change without notice. Check http://wiki.ewon.biz for the last document release.

| 1. | Introduction                                               | <u>3</u>          |
|----|------------------------------------------------------------|-------------------|
| 2. | Safety, Environmental & Regulatory Information             | <u>4</u>          |
|    | 2.1 Scope                                                  | 4                 |
|    | 2.2 ESD Damage Prevention                                  | 4                 |
|    | 2.3 Applicable Directives, Standards and Compliance        | <u>4</u>          |
|    | 2.3.1 Applicable European Directives                       | <u>4</u>          |
|    | 2.3.2 Applicable Safety Standards                          | <u>4</u>          |
|    | 2.3.3 FCC Compliance                                       | <u>5</u>          |
|    | 2.3.4 Certifications                                       | <u>5</u>          |
| 3. | Hardware Description                                       | <u>6</u>          |
|    | 3.1 Mechanical Layout and Interfaces                       | <u>6</u>          |
|    | 3.2 Extension Card Label                                   | <u>7</u>          |
|    | 3.2.1 Label Location and Information Included              | <u>7</u>          |
|    | 3.2.2 Part Number Structure for Extension Cards            | <u>8</u>          |
|    | 3.3 Front Panel LEDs                                       | <u>9</u>          |
|    | 3.4 IO Specifications                                      | . <u>10</u>       |
|    | 3.4.1 Connector Pinout                                     | . <u>10</u>       |
|    | 3.4.2 Typical Wiring Diagram                               | . <u>11</u>       |
|    | 3.4.3 Analog Inputs (4)                                    | . <u>12</u>       |
|    | 3.4.4 Digital Inputs (8)                                   | . <u>12</u>       |
|    | 3.4.5 Output Relays (2)                                    | · <u>12</u><br>12 |
|    | 3.5 EWON Flexy Extension Card into the Pase Unit           | 10                |
|    | 3.6 1 Base Unit Slot Compatibility                         | 14                |
|    | 3.6.2 Extension Card Insertion                             | 15                |
|    | 3.6.3 Multiple 8DI-4AI-2DO Extension Cards                 | 16                |
|    | 3.6.4 Basic Principles of the eWON Flexy I/O Tag Addresses | 16                |
|    | 3.6.5 Power Requirements                                   | .18               |
| 4. | Powering On the Base Unit with its Extension Cards         | <u>19</u>         |
| 5. | Check Card Detection on the Embedded Web Page              | .20               |
|    | 5.4. Compacting to the Embedded Web Conver                 |                   |
|    | 5.1 Connecting to the Embedded Web Server                  | .20               |
|    | 5.2 Detected Cards Displayed in the System Page            | .20               |
| Re | vision history                                             | . <u>21</u>       |

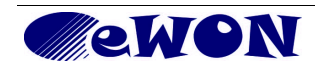

# 1. Introduction

The present Installation Guide describes the hardware of the **8DI-4AI-2DO Extension Card - FLX 3401** of the eWON Flexy family.

The eWON Flexy family is a range of modular industrial gateway/router.

As the name eWON Flexy suggests, it has been designed to enable numerous different combinations of *Extension Cards and Base Units*. The present Installation Guide is focusing on an extension card which, as such, needs to be inserted in one of the Base Units in order to work. The Base Units have their individual Installation Guide IG-014-0-EN "eWON Flexy - Base Units". The present guide addresses shortly how the Extension Cards integrate the Base Units and we give some recommendations to mount them (see § 3.6 Plugging the Extension Card into the Base Unit ).

**Note**: Though being referred to as *Digital Outputs*, these 2 outputs are actually Normally Open (NO) relays.

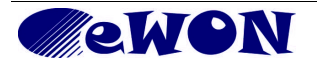

# 2. Safety, Environmental & Regulatory Information

#### 2.1 Scope

The present section addresses Safety, Environmental & Regulatory Information for the 8DI-4AI-2DO Extension Card FLX 3401. This Extension Card is basically belonging to the same compliance frame than the Base Units.

# 2.2 ESD Damage Prevention

# Caution!

Contains parts and assemblies susceptible to damage by electrostatic discharge (ESD). Always use ESD precautions when handling Extension Cards and the opened Base Unit.

The Extension Card described in the present Installation Guide is a module exposing both sides of an electronic printed circuit board. Therefore, it is packed in antistatic ESD bags. In order to avoid ESD damage, the product must be handled with the necessary precaution including:

- Grounded ESD protective work surface
- Personnel grounding

### 2.3 Applicable Directives, Standards and Compliance

The Extension Card described in the present Installation Guide belongs to class A Information Technology Equipment (ITE). In a domestic environment this product may cause radio interference in which case the user may be required to take appropriate measures.

#### 2.3.1 Applicable European Directives

The Extension Card described in the present Installation Guide is in conformity with the following EC directives:

- RoHS Directive 2011/65/EU
- EMC Directive 2004/108/EC

#### 2.3.2 Applicable Safety Standards

The Extension Card described in the present Installation Guide is in conformity with the following safety standards:

- IEC/EN 60950-1
- UL 60950-1
- CSA-C22.2 No 60950-1-07

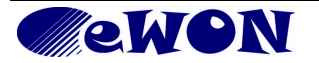

#### 2.3.3 FCC Compliance

The Extension Card described in the present Installation Guide complies with Part 15 of the FCC Rules. Operating is subject to the following two conditions:

- This device may not cause harmful interference, and
- This device must accept any interference received, including interference that may cause undesired operation.

#### 2.3.4 Certifications

The Extension Card described in the present Installation Guide has been certified by authorized bodies:

- UL declaration of conformity (DOC) # E350576
- CB certificate # DK-29479-M1-UL

These certificates can be downloaded as PDF files on the eWON Support web site: <u>http://wiki.ewon.biz/Support/07\_Documentations/Official\_documents</u>

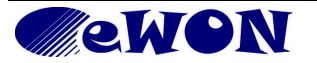

# 3. Hardware Description

# 3.1 Mechanical Layout and Interfaces

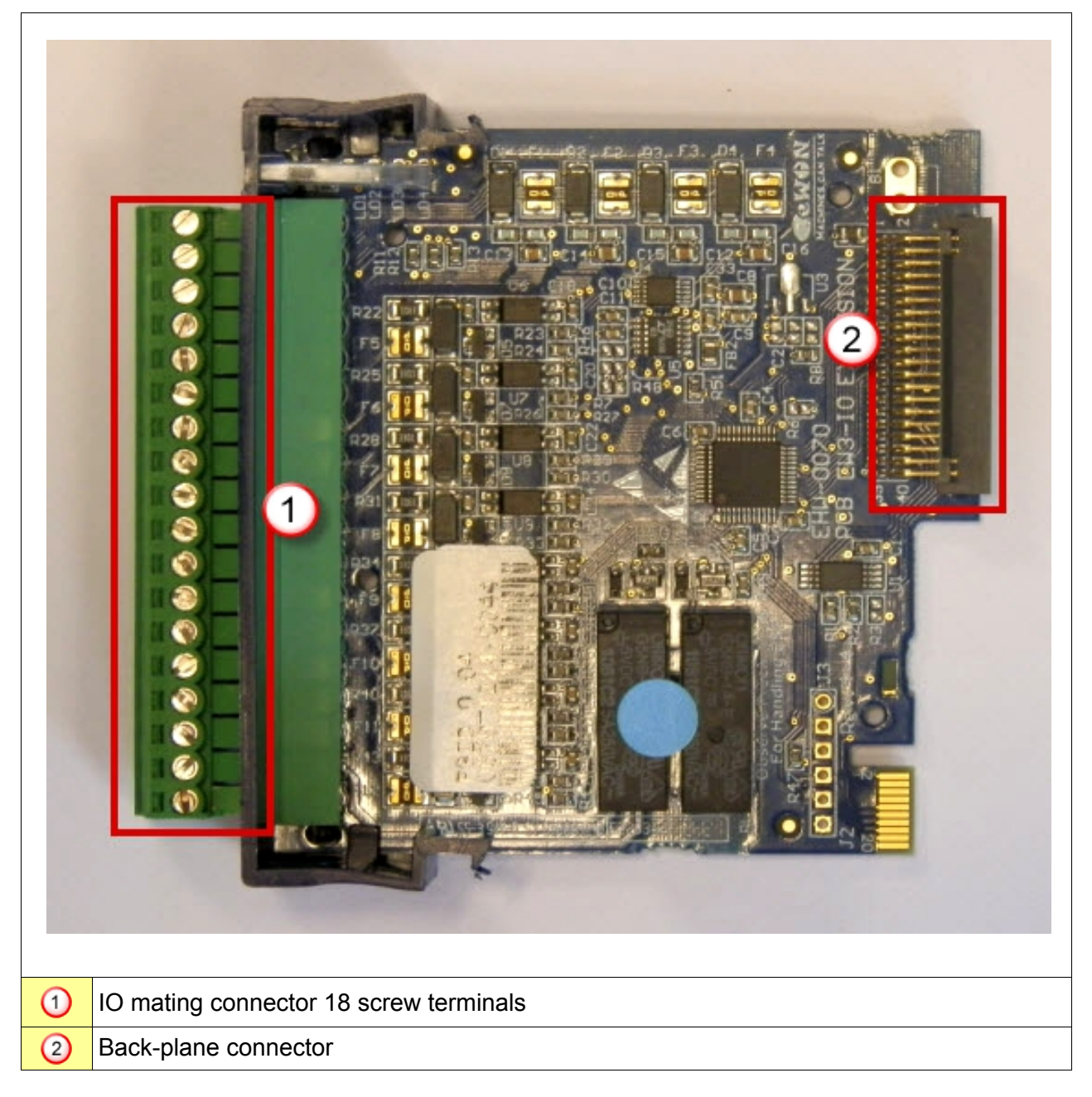

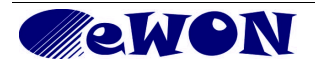

# 3.2 Extension Card Label

#### 3.2.1 Label Location and Information Included

The identification label of the extension cards is placed on the solder side of the PCB.

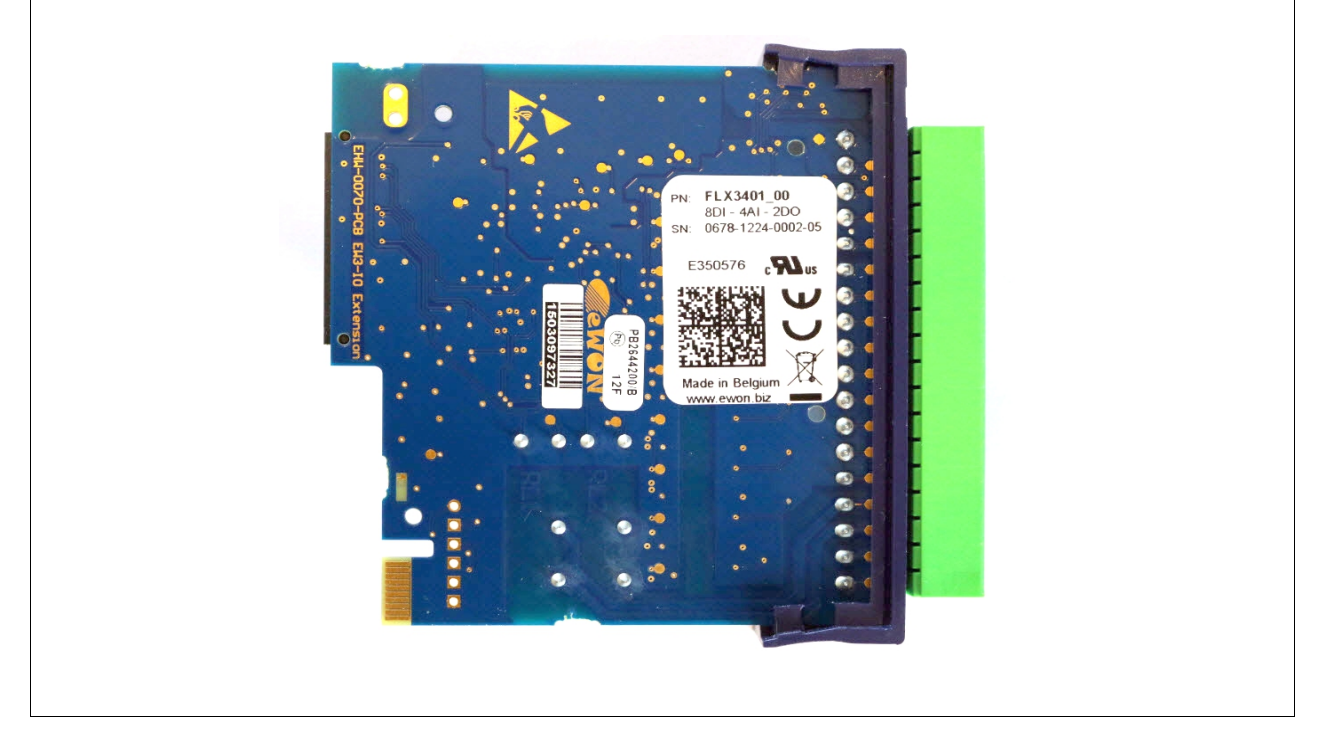

The different parts of the label are described below:

| PN: FLX3401_00<br>8DI - 4AI - 2DO<br>SN: 0678-1224-0002-05 | PN    | <b>Part Number:</b><br>identifies the type of the card.<br>Description see 3.2.2 Part Number<br>Structure for Extension Cards                                                 |
|------------------------------------------------------------|-------|----------------------------------------------------------------------------------------------------|
|                                                            | SN    | Serial Number<br>Structure of the Serial Number<br>1111-2233-0001-44<br>1111 = MTID (product related)<br>2233 = Year Week<br>0001 = sequential mfg order<br>44 = product type |
| Made in Belgium                                            | Marks | CE, UL, certificate number and logos if applicable.                                                                                                    |

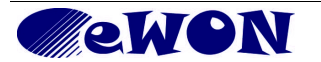

#### 3.2.2 Part Number Structure for Extension Cards

| FL      | FL is the prefix for the extensions of the eWON Flexy family             | Only FL (constant) |                    |      |
|---------|--------------------------------------------------------------------------|--------------------|--------------------|------|
|         | 1 alphabetic sign (CAP)                                                  |                    | 2 first slots only |      |
| x       | in which the extension can be                                            | В                  | 2 last slots only  | 00•• |
|         | inserted. See also 3.6.1 Base Unit<br>Slot Compatibility                 |                    | In any slot        | •••• |
| 3401_00 | 8DI-4AI-2DO Extension Card. The suffix _00 is used for software options. |                    |                    | ons. |

### 3.3 Front Panel LEDs

| Item | Mark | Function                                                                                       | Picture                  |  |  |
|------|------|------------------------------------------------------------------------------------------------|--------------------------|--|--|
| 1    | DI   | Reflects a DI status change.<br>Toggles between ON and<br>OFF at every DI status<br>change (*) | D<br>REL<br>REL2<br>REL2 |  |  |
| 2    | AI   | Blinking Green =<br>Acquisition running on all Al                                              |                          |  |  |
| 3    | REL1 | ON Green<br>when relay 1 is closed                                                             | A12<br>A13<br>A14<br>DI- |  |  |
| 4    | REL2 | ON Green<br>when relay 2 is closed                                                             | DI1<br>DI2<br>DI3        |  |  |

(\*) Two simultaneous status changes on different DI will result in no LED status change.

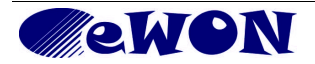

# 3.4 IO Specifications

| 3.4.1 ( | 3.4.1 Connector Pinout                 |               |  |  |  |  |
|---------|----------------------------------------|---------------|--|--|--|--|
| Al-     | Ground of the analog input (isolated)  |               |  |  |  |  |
| Al1     | Analog Input 1                         |               |  |  |  |  |
| Al2     | Analog Input 2                         | All 8         |  |  |  |  |
| AI3     | Analog Input 3                         |               |  |  |  |  |
| Al4     | Analog Input 4                         | Al4 a         |  |  |  |  |
| DI-     | Ground of the digital input (isolated) |               |  |  |  |  |
| DI1     | Digital Input 1                        |               |  |  |  |  |
| DI2     | Digital Input 2                        |               |  |  |  |  |
| DI3     | Digital Input 3                        | D14<br>D15    |  |  |  |  |
| DI4     | Digital Input 4                        | DI6           |  |  |  |  |
| DI5     | Digital Input 5                        |               |  |  |  |  |
| DI6     | Digital Input 6                        | R11           |  |  |  |  |
| DI7     | Digital Input 7                        | R14           |  |  |  |  |
| DI8     | Digital Input 8                        | R24           |  |  |  |  |
| R11     | Relay 1 NO terminal 11 (*)             |               |  |  |  |  |
| R14     | Relay 1 NO terminal 14 (*)             | •••• FLX 3401 |  |  |  |  |
| R21     | Relay 2 NO terminal 21 (*)             |               |  |  |  |  |
| R24     | Relay 2 NO terminal 24 (*)             |               |  |  |  |  |

(\*) Terminal numbers R11, R14, R22 and R24 are derived from 11 (Common) and 14 (NO) that refer to the Single Pole, Single Throw, Normally Open (SPST NO) relay terminal numbering as per standard EN 50005.

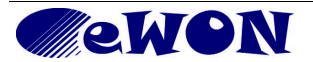

### 3.4.2 Typical Wiring Diagram

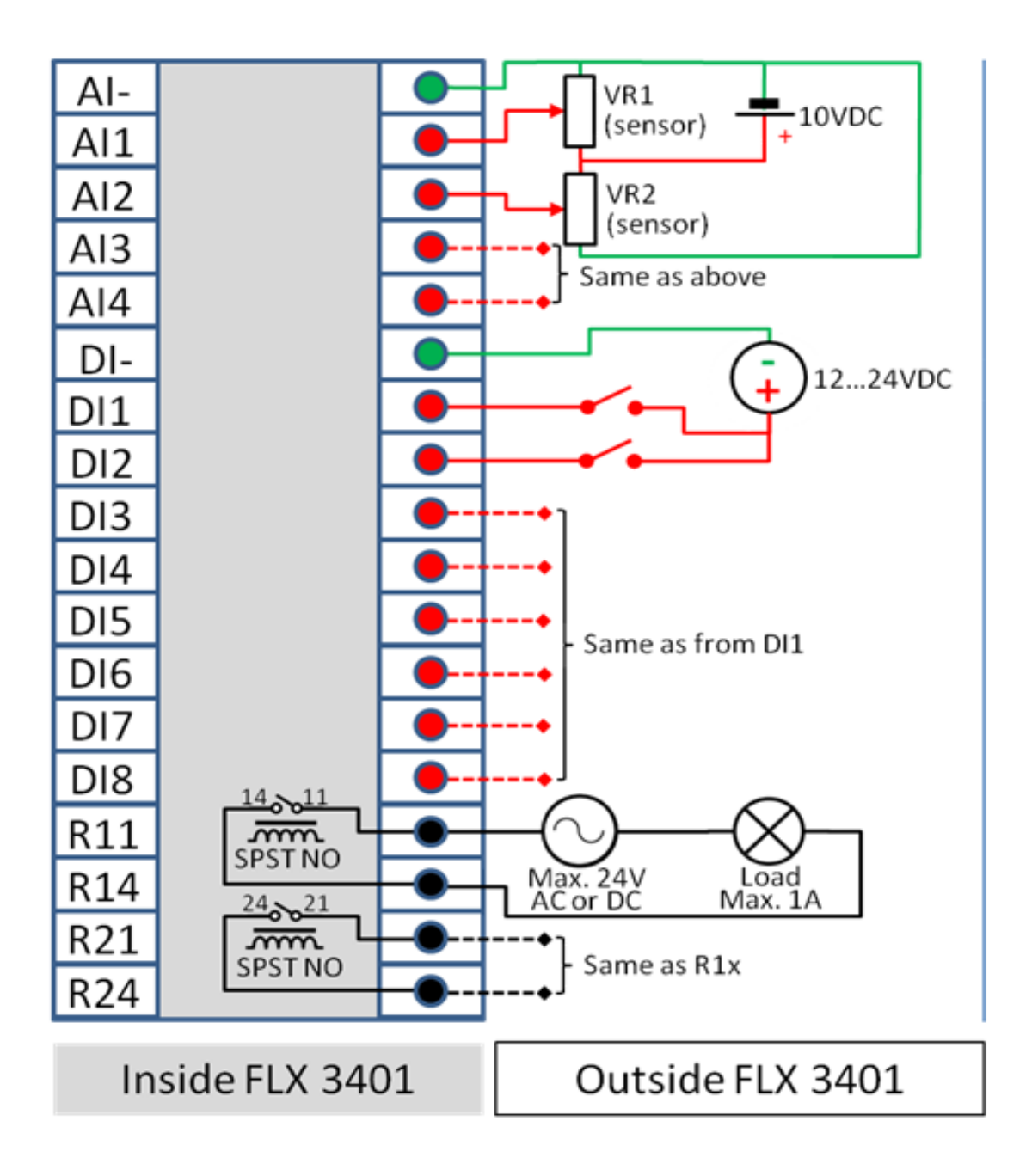

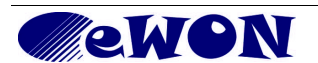

#### 3.4.3 Analog Inputs (4)

| Characteristic                | Value                                  |  |  |
|-------------------------------|----------------------------------------|--|--|
| AI Terminal count             | 5 (4 channels + common ground)         |  |  |
| Isolation between AI          | None (common ground)                   |  |  |
| AI rated input range          | Rated 0 to 10 VDC (max0.6 V to 12 VDC) |  |  |
| AI max. input range           | Over-voltage protection                |  |  |
| AD converter resolution       | 16 bits                                |  |  |
| Sampling rate                 | 4 sps                                  |  |  |
| Max. gain error               | 0.40%                                  |  |  |
| Input low pass filter cut-off | @ 1.3 Hz                               |  |  |
| Functional Isolation          | 1.5 kV                                 |  |  |

#### 3.4.4 Digital Inputs (8)

| Characteristic                   | Value                                       |
|----------------------------------|---------------------------------------------|
| DI terminal count                | 9 (8 + common ground)                       |
| Isolation between DI             | None (common ground)                        |
| DI voltage range                 | 0 to 24 VDC                                 |
| DI protection                    | 33 VDC Max                                  |
| DI OFF state input voltage range | 0 to 5 VDC                                  |
| DI ON state input voltage range  | 10 to 30 VDC                                |
| DI ON state current range        | < 2 mA @ 12 VDC to < 6 mA @ 24 VDC          |
| Functional Isolation             | 1.5 kV from DGND (internal isolated ground) |

#### 3.4.5 Output Relays (2)

| Characteristic             | Value                                              |  |  |
|----------------------------|----------------------------------------------------|--|--|
| Terminal count             | 4 (2 independent outputs)                          |  |  |
| Relay type                 | Single Pole, Single Throw, Normally Open = SPST NO |  |  |
| Input voltage max.         | 24 VDC/VAC                                         |  |  |
| Max. current (ext. source) | 3 A                                                |  |  |
| Functional Isolation       | 1,5 kV                                             |  |  |

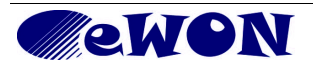

# 3.5 eWON Flexy Extension Cards Environmental Conditions

| Characteristic        | Value                    |
|-----------------------|--------------------------|
| Operating temperature | -25 to +70 °C            |
| Storage temperature   | -40 to +70 °C            |
| Relative humidity     | 10 to 95% non-condensing |
| Operating altitude    | Up to maximum 2000m      |
| Storage altitude      | Up to maximum 3000m      |

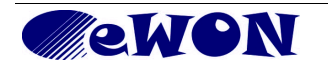

# 3.6 Plugging the Extension Card into the Base Unit

#### 3.6.1 Base Unit Slot Compatibility

The 8DI-4AI-2DO Extension Card (FLX 3401) can be inserted in all slots of the Base Unit.

#### Explanation:

The Flexy Base Units feature two type of slots. The A slots are the two first slots starting from the left. The B slots are the two last slots. Some cards fit in A and B slots. Some not. Cards that fit only one type of slot have a mechanical mistake-proof security.

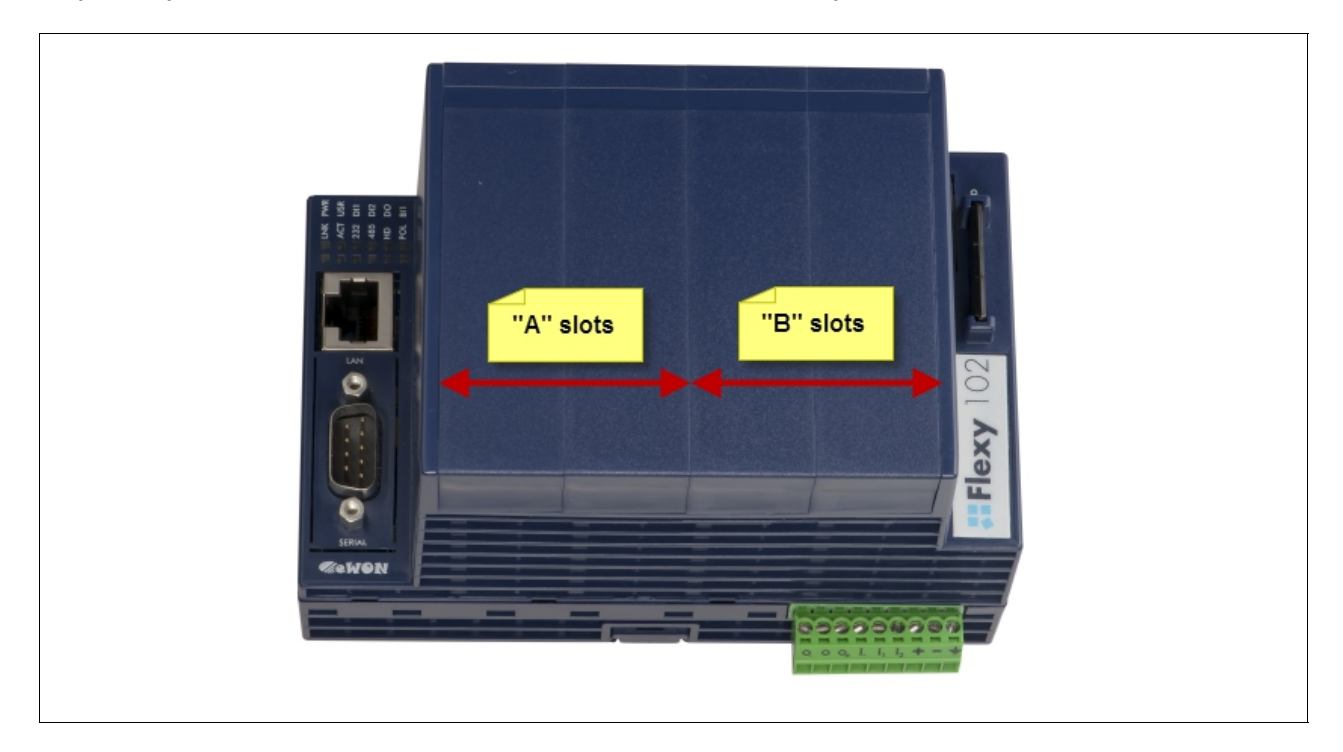

The reference code of the Extension Cards includes a letter that defines their compatibility either with "A" slots, "B" slots or both:

FLA xxxx - designates cards that fit into "A" slots

FLB xxxx - designates cards that fit into "B" slots

FLX xxxx - designates cards that fit into both "A" and "B" slots

In addition to the card reference, each type of extension card bears a visual compatibility symbol on its front panel. The visual symbols are shown in the table below:

| ••00 | 2 first slots only (A) |
|------|------------------------|
| •••• | In any slot (X)        |
| 00●● | 2 last slots only (B)  |

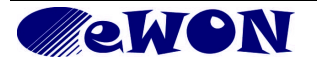

#### 3.6.2 Extension Card Insertion

Please wait 30 seconds after powering off the equipment before inserting (or removing) an extension card. This is to avoid possible damage to the Base Unit and Extension Card.

Remove the slot filler of the location where you want to insert the new card. To do this, press on both ends of the cover, note that the hooks (1) are out-centered like shown on the pictures.

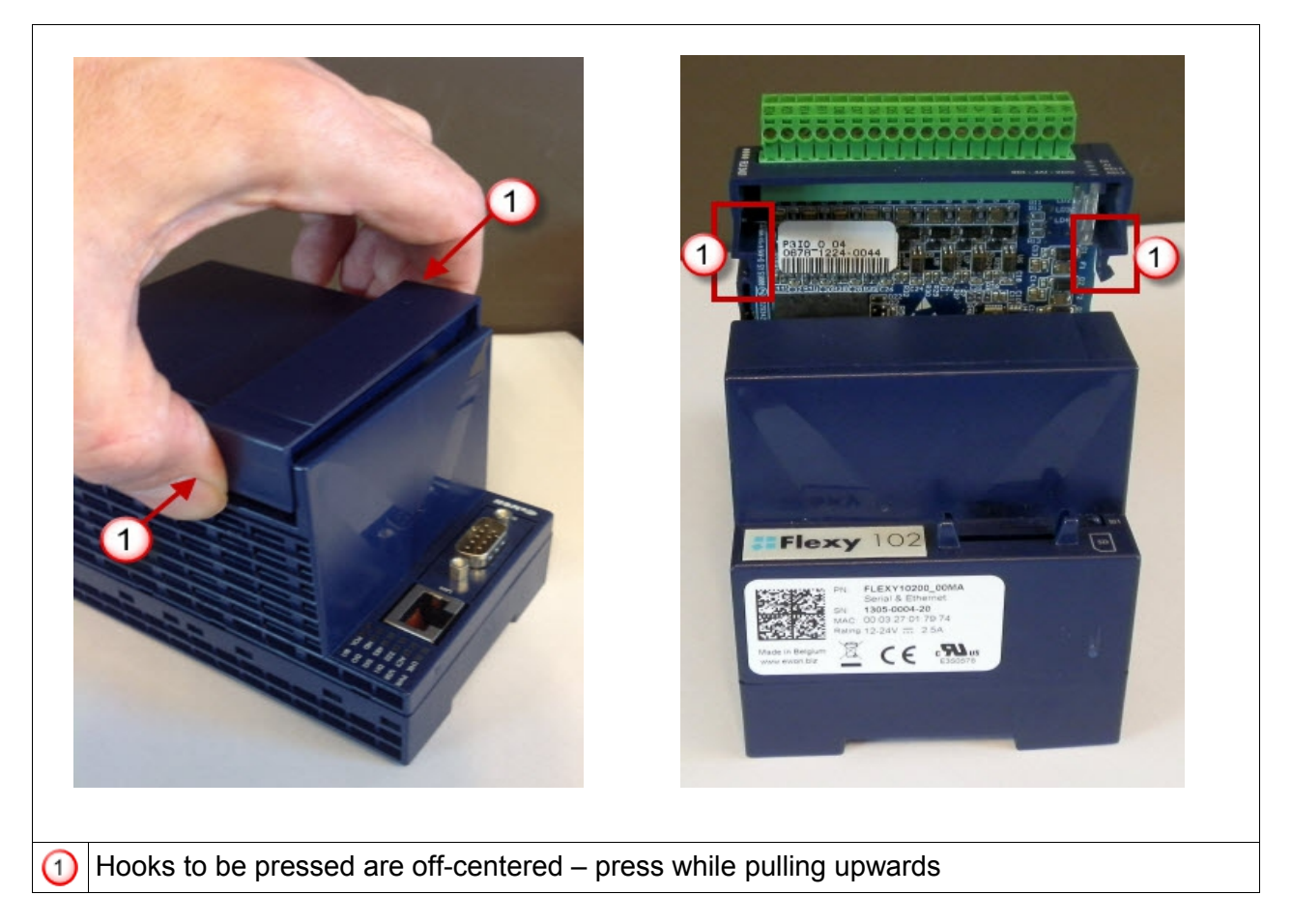

Insert the Extension Card carefully and slide it down until the hooks are clicking. Make sure the card is completely inserted.

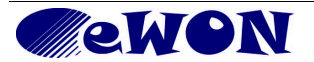

#### 3.6.3 Multiple 8DI-4AI-2DO Extension Cards

The boot process of the Base Unit includes an automated detection of the inserted Extension Cards. This detection is done sequentially, slot per slot starting from the left to right.

The Extension Cards of type FLX 3401 can be inserted in all slots. The eWON Flexy firmware supports up to 4 Extension Cards of this type.

#### 3.6.4 Basic Principles of the eWON Flexy I/O Tag Addresses

The internal tag addressing of the Flexy range always starts with the Inputs/Outputs of the Base Units. Remember that all Base Units feature 1 Digital Output and 2 Digital Inputs, those are the first ones that have to be considered when creating tags in the eWON.

The example below helps you to understand the syntax of the I/O Server tag addresses in the case of 2 I/O Extension Cards.

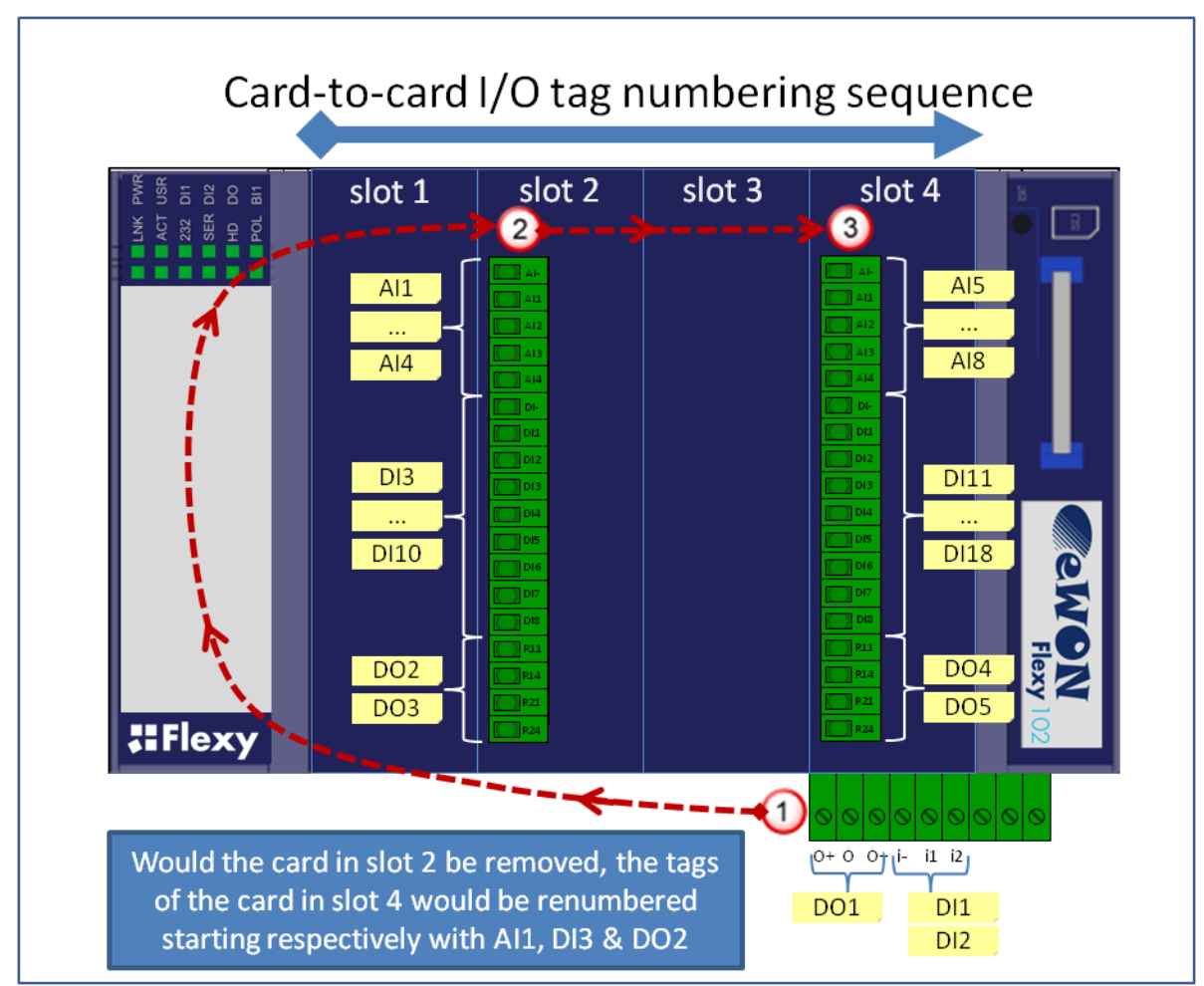

**Note**: Following the left-to-right order of slots, the first card to be detected is Extension Card plugged in the most left slot, then the next on its right and so on. Removing an I/O card other than the utmost right one will result in an internal reallocation of tag addresses that may result in a mismatch between physical I/Os and their software configuration. The software tag addresses can be "frozen" by adding the slot number in the tag definition. This prevents accidental I/O mismatch (see next page).

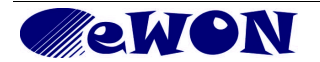

# Slot number append to prevent tag address mismatch:

Let's take the example of an eWON Flexy featuring 2 IO cards FLX 3401 in slots #2 and #4 as shown in the picture above. The tag address for the eWON IO server can be extended as follows:

#### ABx,Ey

Where:

- AB is the type of IO (DI, AI, DO)
- x is the order number
- E is a constant prefix to the slot number
- y is the slot number of the card (0 = main board, 1 = slot #1, 2 = Slot #2, etc..)

|   |     | Delete Selected | Tag         | Create New Tag (like | first selected) |       | Page:  | Default 🔻 | Upd |
|---|-----|-----------------|-------------|----------------------|-----------------|-------|--------|-----------|-----|
| Ĺ | 7 Г | Tag Name        | Description | Туре                 | IO Server       | Topic |        |           |     |
|   | 1   | DO1             |             | Floating point       | EWON            |       | DO1,E0 |           |     |
|   | 4   | DO2             |             | Floating point       | EWON            |       | DO2    |           |     |
|   | 2   | DO3             |             | Floating point       | EWON            |       | DO3,E2 |           |     |
|   | 4   | DO4             |             | Floating point       | EWON            |       | DO4,E4 |           |     |
|   | 4   | DO5             |             | Floating point       | EWON            |       | DO5,E4 |           |     |

The main IO syntax and order numbering remains unchanged. In the example above, the IO server tag addresses are as follows:

| Explanation                                                                 |
|-----------------------------------------------------------------------------|
| Digital Output 1, main board (though E0 is not necessary in this case)      |
| Digital Output 2, no position specified = second detected DO = first DO on  |
| first extension card detected (slot #2 most left).                          |
| Digital Output 3, board in slot #2 = second DO on extension card in slot #2 |
| Digital Output 4, board in slot #4 = first DO on extension card in slot #4  |
| Digital Output 5, board in slot #4 = second DO on extension card in slot #4 |
|                                                                             |

Behavior if the card in slot #2 is removed: In the *Tag View* page,

- **DO2** will appear normally as it was not frozen by a slot number append. But it can no longer reflect the status of the first DO of the board in slot #2 that was removed. DO2 now reflects the status of the first DO of the board in slot #4.
- The 3 other DOs with specified slot number E2 and E4 will all appear in error (red cross, value 0), because:

a) The address of DO3,E2 of the card in slot #2 could no longer be found, and

b) The software addresses of DO4,E4 and DO5,E4 of the card in slot #4 do no longer match with the detected order of physical addresses.

The error messages in the *Trace* log file are "Invalid IO Tag name (DOx, addr. DOx,Ex)".

To have the DOs of the card in slot #4 responding, edit the tags and change their software addresses as follows: DO4,E4 to DO2,E4 and DO5,E4 to DO3,E4.

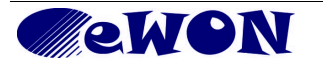

#### 3.6.5 Power Requirements

The internal power converter of the eWON Flexy Base units has been dimensioned to cover a broad range of different combinations of Extension Cards. Users should make sure the total power demand of the Extension Cards does not exceed the capabilities of the Base Unit. That is why the notion of "Energy Points" has been introduced.

The Installation Guide IG-014-0-EN "eWON Flexy - Base Units" includes a section giving the **Available Energy Points** of each type of Base Unit.

The power requirements of each Extension Card is expressed in **Energy Demand Points.** This number is meant to check whether the balance with the **Available Energy Points** of a given Base Unit with Extension Cards is OK or not.

|                      | 8DI-4AI-2DO Extension Card FLX 3401 |
|----------------------|-------------------------------------|
| Energy Demand Points | 2                                   |

The Installation Guide IG-014-0-EN "eWON Flexy - Base Units" includes practical examples of power balance calculations.

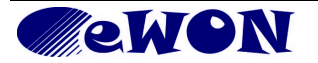

# 4. Powering On the Base Unit with its Extension Cards

When the Base Unit is powered on, it takes approximately 25 seconds for the unit to go through its selftest procedure. The slots in which the extension cards have been inserted and their type are detected during this process.

If the boot process completes normally, you should observe the following LED status

| Base Unit      | USR | flashing green slowly                |
|----------------|-----|--------------------------------------|
| Extension Card | AI  | flashing green (acquisition running) |

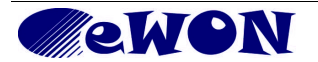

# 5. Check Card Detection on the Embedded Web Page

The eWON Flexy Extension Card <u>requires no software configuration</u>. It is automatically detected by the Base Unit when it boots.

### 5.1 Connecting to the Embedded Web Server

Configure the network parameters of your configuration PC to encompass the IP range of the eWON LAN.

Connect the PC to one of the LAN port of the eWON Flexy. Open your Internet browser and access the eWON Flexy internal Web page by entering the LAN IP address in the URL field (the default address is <u>http://10.0.0.53</u>).

The default login is: adm with password: adm

Warning!

For security reasons, changing the default password *adm* is absolutely required. To change the *adm* password, from the menu bar, click on *Configuration*, *Users Setup* and double click on the *adm* entry to edit its parameters. Enter the new password twice and click *Save*.

#### 5.2 Detected Cards Displayed in the System Page

The detected card appears in the eWON **System** hardware configuration page like shown below. The path to the **System** hardware configuration page showing the cards detected by the Base Unit is: **Diagnostic (1) > Status (2) > System Info (3) > System (4).** The screen capture below gives an example of an FLX 3401 extension card that has been detected in slot 1 (5).

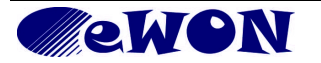

|     |                     |                              |                       |                   | $\sim$            |      |           |            |  |
|-----|---------------------|------------------------------|-----------------------|-------------------|-------------------|------|-----------|------------|--|
|     | ewon                |                              | View I/O              | Alarm Summary     | (1) Diagnostic    | Conf | iguration |            |  |
| 6   | eWON                |                              |                       | Alarm History     | Files Transfer    | Lor  | g off 🎒   |            |  |
|     | Event Log           | 2                            | <u>Status</u>         | Scheduled Actions | Real Time Log     |      | 27/02/200 | 0 18:41:15 |  |
| ļ   | Modbus              | ^                            |                       |                   | System            |      |           |            |  |
| !   | <u>Unitelway</u>    |                              |                       | Description       | Value             | Unit | Stat      | ?          |  |
| ļ   | <u>DF1</u>          |                              | MB Part Num           |                   | FLEXY20100_00     |      |           |            |  |
|     | <u>EthernetIP</u>   |                              | MB Serial Num         |                   | 1305-0005-21      |      |           |            |  |
|     | EthernetIP gateway  |                              | MB Ext. Info          |                   | PType:0, MTID:712 |      |           |            |  |
|     | FINS                | 5                            | Ext1 Part Num         |                   | FLX3401_00        |      |           |            |  |
|     | EINS gateway        |                              | Ext1 Serial Num       |                   | 678-1224-0031     |      |           |            |  |
|     | <u>Ins decement</u> |                              | <u>Ext1 Ext. Info</u> |                   |                   |      |           |            |  |
|     | <u>55 AS511</u>     |                              | Ext2 Part Num         |                   |                   |      |           |            |  |
| ļ   | <u>PPI</u>          |                              | Ext2 Serial Num       |                   |                   |      |           |            |  |
| !   | <u>HITACHI</u>      | Ext2 Ext. Info Ext3 Part Num |                       |                   |                   |      |           |            |  |
|     | MITSUBISHI FX       |                              |                       |                   |                   |      |           |            |  |
|     | MELSEC              | -11                          | Ext3 Serial Num       |                   |                   |      |           |            |  |
|     |                     | -1                           | <u>Ext3 Ext. Info</u> |                   |                   |      |           |            |  |
| 3   | System Info         | _                            | Ext4 Part Num         |                   |                   |      |           |            |  |
|     | <u>Status</u>       |                              | Ext4 Serial Num       |                   |                   |      |           |            |  |
|     | <u>Info</u>         |                              | <u>Ext4 Ext. Info</u> |                   |                   |      |           |            |  |
| (4) | System              |                              |                       |                   |                   |      |           |            |  |
| <   |                     | >                            |                       |                   |                   |      |           |            |  |

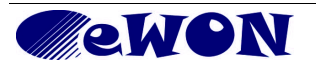

| Revision history      |          |                                  |
|-----------------------|----------|----------------------------------|
| <b>Revision Level</b> | Date     | Description                      |
| 1.0                   | 21/11/13 | Official product release version |
| 1.1                   | 23/12/13 | Append tag numbers               |

Document build number: 105

Note concerning the warranty and the rights of ownership:

The information contained in this document is subject to modification without notice. The vendor and the authors of this manual are not liable for the errors it may contain, nor for their eventual consequences.

No liability or warranty, explicit or implicit, is made concerning quality, the accuracy and the correctness of the information contained in this document. In no case the manufacturer's responsibility could be called for direct, indirect, accidental or other damage occurring from any defect of the product or errors coming from this document.

The product names are mentioned in this manual for information purposes only. The trade marks and the product names or marks contained in this document are the property of their respective owners.

This document contains materials protected by the International Copyright Laws. All reproduction rights are reserved. No part of this handbook can be reproduced, transmitted or copied in any way without written consent from the manufacturer and/or the authors of this handbook

eWON sa, Member of ACT'L Group.

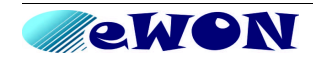